# A Citromail beállítása Android-on

Ez a leírás megmutatja, hogyan állíthatod be egyszerűen Citromail fiókodat az Android-hoz készült Outlook-app levelezőalkalmazással.

#### 1. Telepítsd az Outlook applikációt az Android készülékedre és nyisd meg

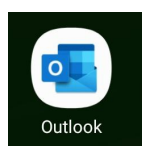

2. Kattints a "Home" ikonra a képernyő bal felső részében

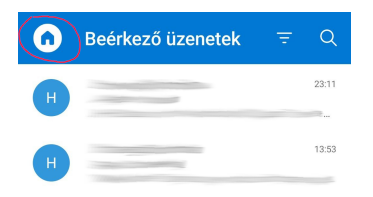

3. Kattints a következő ikonra és add hozzá a fiókod

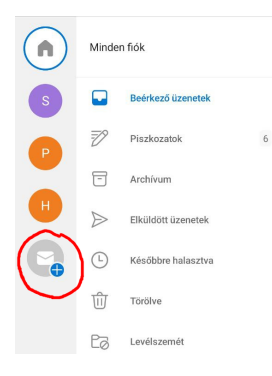

4. Kattints a "Fiók hozzáadása"-ra

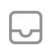

Fiók hozzáadása Outlook, Exchange, Gmail, iCloud...

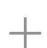

Új fiók létrehozása Ingyenes e-mail és naptár 5. Gépeld be az e-mail címed majd kattints a "Folytatás"-ra

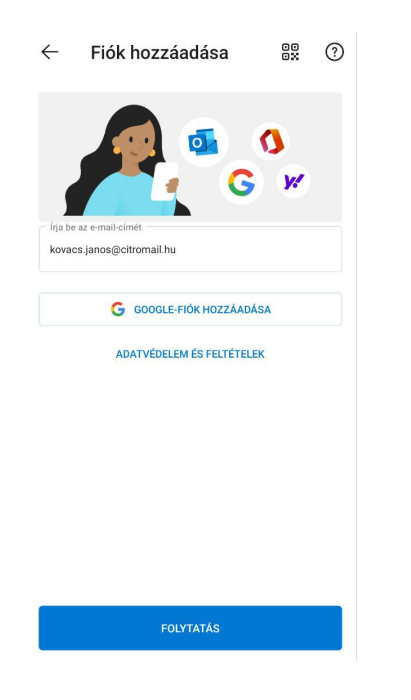

## 6. Válaszd ki "IMAP"

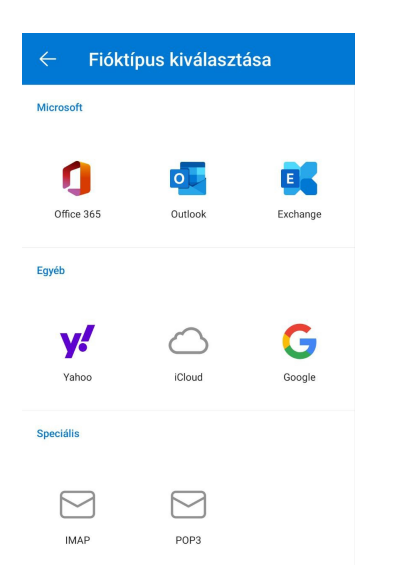

## 7. Írd be a neved, leírást (pl. "Citromail") és az IMAP beállításokat

A jelszó ugyanaz lesz, mint a belépési jelszavad ide https://app.citromail.hu.

| E-mail-cím<br>kovacs.janos@citromail.hu |       |
|-----------------------------------------|-------|
|                                         |       |
| Kovace Janos                            |       |
| Leírás                                  |       |
| Citromail                               |       |
| 3ejövő levelek IMAP-szervere            |       |
| IMAP-állomásnév                         |       |
| imap.citromail.hu                       |       |
| IMAP-port                               |       |
| 993                                     |       |
| Portbiztonság                           | SSL > |
| IMAP-felhasználónév                     |       |
|                                         |       |

### 8. Gépeld be az e-mail címed és a kimenő e-mail beállításokat

A jelszó ugyanaz lesz, mint a belépési jelszavad ide https://app.citromail.hu.

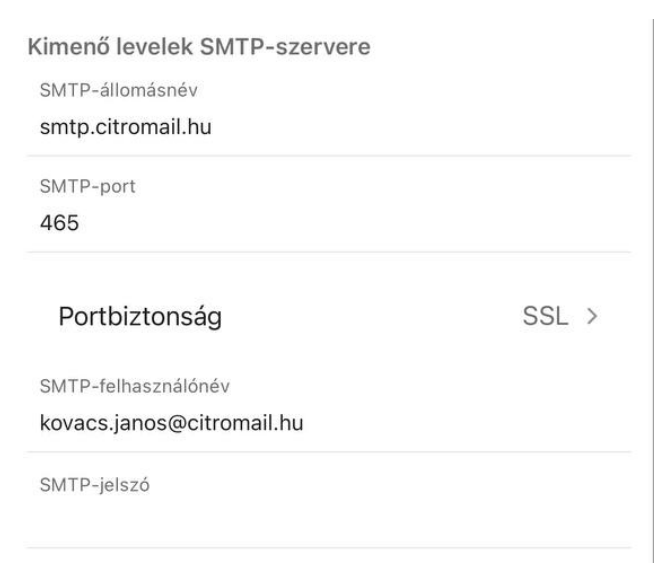

## 9. Kattints a jóváhagyom ikonra a képernyő jobb felső sarkában!

És kész isi! Citromail-fiókod be van állítva az telefonodon.